## Anleitung zur Beantragung eines E-Visums für Indien

I. Das E-Visum kann von Ihnen bequem von zu Hause im Internet beantragt werden: <u>https://indianvisaonline.gov.in/evisa/tvoa.html</u>

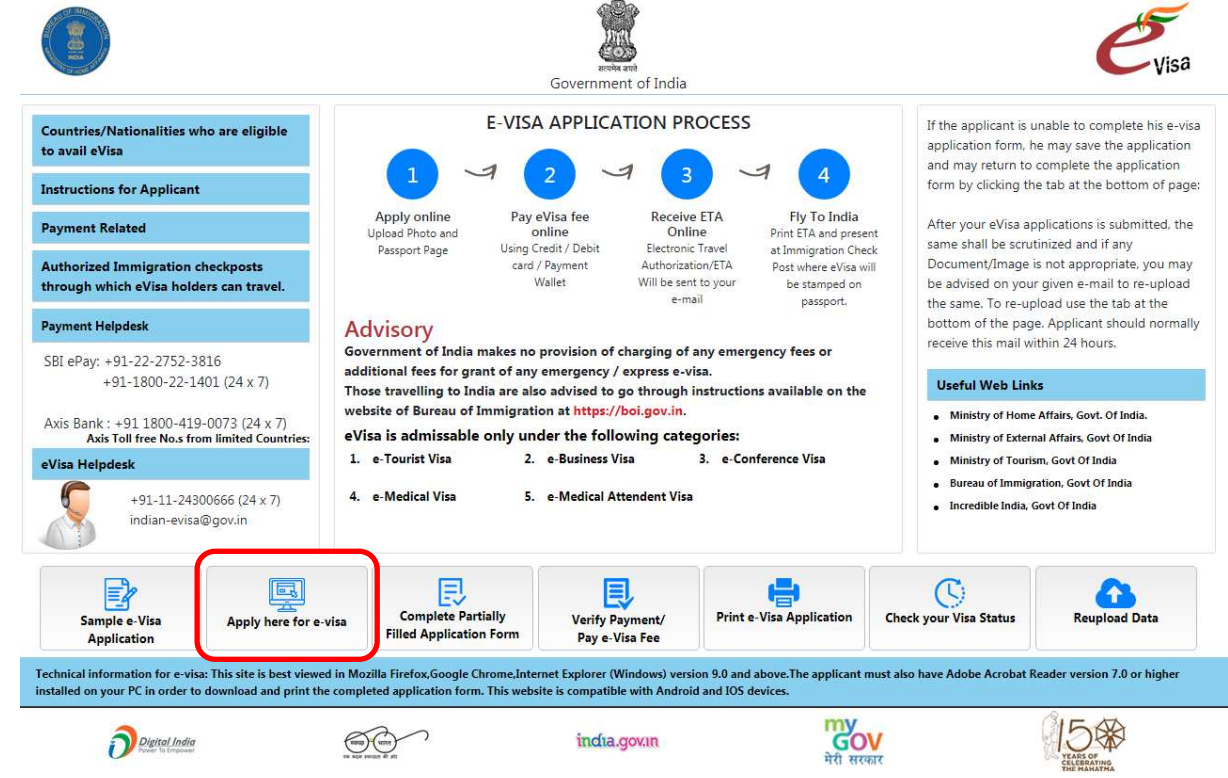

## Bedingungen für den Erhalt des E-Visums

- Das Visum sollte <u>spätestens 4 Tage</u> vor Reisebeginn beantragt werden. Das E-Visa mit einer <u>Gültigkeit von 30 Tagen kann frühestens 30 Tage vor Reisebeginn</u> beantragt werden, das E-Visa mit einer <u>Gültigkeit von 1 Jahr frühestens 4 Monate vor Reisebeginn</u>.
- Ihr Reisepass muss bei Einreise noch **mindestens 6 Monate gültig sein und 2 leere** Seiten aufweisen.
- Sie müssen ein gültiges Rückflugticket bei Ihrer Einreise vorweisen können.
- Die Antragsteller müssen lediglich die geforderten Informationen angeben, online bezahlen, das E-Visum herunterladen und den Ausdruck bei der Einreise vorzeigen.
- Bitte achten Sie darauf, dass alle Angaben korrekt sind. Auch bei kleinen Fehlern (z. B. Zahlendreher) kommt es zu erheblichen Problemen bei der Einreise.

**II.** Klicken Sie auf der Startseite "Apply here for e-visa" (im roten Kasten oben im Bild markiert), um den Antrag zu starten.

III.

| Passport Type*            | ORDINARY PASSPORT                                                                                                    | •                                                                                                    |
|---------------------------|----------------------------------------------------------------------------------------------------|----------------------------------------------------------------------------------------------------|
| Nationality/Region*       | GERMANY                                                                                                    | ¥                                                                                                    |
| Port Of Arrival*          | DELHI AIRPORT                                                                                                    |                                                                                                    |
| Date of Birth*            |                                                                                                    |                                                                                                    |
| Email ID*                 |                                                                                                    |                                                                                                    |
| Re-enter Email ID*        |                                                                                                    |                                                                                                    |
| Expected Date of Arrival* | 29/11/2019                                                                                                    |                                                                                                    |
| Visa Service*             | eroukist visa eroukist visa eroukist visa(for 30 Days) eroukist visa(for 30 Days) eroukist visa(for 30 Days) eroukist visa(for 30 Days) eroukist visa(for 1000 PROGRA eroukist visa(for 1 Year) eroukist visa(for 1 Year) eroukist visa(for 5 Years) eroukist visa eroukist visa eroukist eroukist eroukis | ES<br>MME<br>OCAL LANGU,<br>TC. WHICH SH<br>IME (COURSE:<br>TH A QUALIFY<br>TH A QUALIFY<br>T DURATION 1<br>VOLVE ANY M<br>N RETURN). |
|                           | eMEDICAL ATTENDANT VISA                                                                                                    |                                                                                                    |
|                           | ragnt                                                                                                    |                                                                                                    |
|                           |                                                                                                    |                                                                                                    |

- 1. Wählen Sie hier "Ordinary Passport".
- 2. Wählen Sie hier Ihre Nationalität aus. Deutsche wählen hier "Germany".
- 3. Wählen Sie als Ankunftsflughafen "Delhi Airport" aus.
- 4. Ihr Geburtsdatum.
- 5. Ihre E-Maildresse.
- 6. Wiederholen Sie Ihre E-Mailadresse.
- 7. Ihr voraussichtlicher Anreisetag in Indien. Geben Sie hier das Datum Ihres Reisebeginns an.
- Wählen Sie beim Visa-Typ "E-tourist Visa". Hier haben Sie die Möglichkeit zwischen 3 verschiedenen Visagültigkeiten: 30 Tage, 1 Jahr und 5 Jahre. **30 Tage reicht für Ihre Reise** völlig aus, die weiteren Visa werden nur interessant, sollten Sie noch öfter nach Indien reisen wollen. Wählen Sie als Grund "Recreation/Sight-Seeing" aus.
- 9. Geben Sie hier den Zugangscode ein, der bei Ihnen angezeigt wird. Klicken Sie anschließend auf "Continue".

Das nachfolgende Pop-Up-Fenster müssen Sie noch mit "OK" bestätigen. Diese Seite weißt Sie nur nochmal darauf hin, dass Sie für den Abschluss des Antrages noch einen Scan Ihres Reisepasses und eines Passfotos benötigen.

*Hinweis: Notieren Sie sich Ihre "Temporary Application ID", welche nach Abschluss des obigen Fensters erstellt wird. Sie finden sie in den weiteren Fenstern ganz oben. Mit dieser gelangen Sie im Falle eines Abbruchs wieder an Ihre bereits gesicherten Daten.* 

## **IV.** Bitte achten Sie hier genau auf die Richtigkeit Ihrer Daten!

|        |                                                                 | Save and Continue                       | Save and Temporarily Exit |                                                                                                    |
|--------|-----------------------------------------------------------------|-----------------------------------------|---------------------------|----------------------------------------------------------------------------------------------------|
| Port o | f Arrival : DELHI AIRPORT                                       |                                         |                           |                                                                                                    |
| Data s | saved Successfully.Please note down the Te                      | mporary Application ID :                |                           |                                                                                                    |
| 1      | Surname (exactly as in your Passport)                           |                                         |                           | Surname/Family Name (exactly as in Passport)                                                                           |
| 2      | Given Name/s (exactly as in your Passport)*                     |                                         |                           | Given Name/s (exactly as in Passport).<br>Visa may not be granted if name in passport and application<br>do not match. |
| 3 Have | you ever changed your name? If yes, click the box               | and give details.                       |                           | If You have ever changed your Name Please tell us.                                                                     |
| 4      | Gender*                                                         | Select gender                           | •                         | Gender                                                                                                    |
| 5      | Date of Birth*                                                  |                                         |                           | Date of Birth as in Passport in DD/MM/YYYY format                                                                      |
| 6      | Town/City of birth*                                             |                                         |                           | Province/Town/City of birth                                                                                            |
| 7      | Country/Region of birth*                                        | Select Country                          | ¥                         | Country/Region of birth                                                                                                |
| 8      | Citizenship/National Id No.*                                    |                                         |                           | If not applicable Please Type NA                                                                                       |
| 9      | Religion*                                                       | Select Religion                         | *                         | If Others .Please specify                                                                                              |
| 10     | Visible identification marks*                                   |                                         |                           | Visible identification marks                                                                                           |
| 11     | Educational Qualification *                                     | Select Education                        | ¥1                        | Educational Qualification                                                                                              |
| 12     | Nationality/Region *                                            | GERMANY                                 | 100                       | Nationality/Region                                                                                                    |
| 13     | Did you acquire Nationality by birth or by<br>naturalization? * | Select                                  |                           | Did you acquire Nationality by birth or by naturalization?                                                             |
| Have   | you lived for at least two years in the country whe             | re you are applying visa? 🔘             | Yes No 14                 |                                                                                                    |
| Pass   | port Details                                                    | , , , , , , , , , , , , , , , , , , , , |                           |                                                                                                    |
| 15     | Passport Number *                                               |                                         |                           | Applicant's Passport Number                                                                                            |
| 16     | Place of Issue *                                                |                                         |                           | Place of Issue                                                                                                    |
| 17     | Date of Issue *                                                 |                                         |                           | In DD/MM/YYYY format                                                                                                   |
| 18     | Date of Expiry *                                                |                                         |                           | In DD/MM/YYYY format.Minimum Six Months Validity is<br>Required from journey date.                                     |
| Any o  | other valid Passport/Identity Certificate(IC) held, 🤇           | Yes 🔍 No 19                             |                           | If Yes Please give Details                                                                                             |
| 20     | Country of Issue *                                              | Select Country                          |                           | Country/Region of Issue                                                                                                |
| 21     | Passport/IC No. *                                               |                                         |                           | Passport No                                                                                                    |
| 22     | Date of Issue *                                                 |                                         |                           | Date of Issue (In DD/MM/YYYY format)                                                                                   |
| 23     | Place of Issue *                                                |                                         |                           | Place of Issue                                                                                                    |
| 24     | Nationality mentioned therein *                                 | Select Nationality                      |                           | Nationality described therein                                                                                          |
| * Ma   | ndatory Fields                                                  |                                         |                           |                                                                                                    |
|        |                                                                 |                                         |                           |                                                                                                    |
|        |                                                                 | Save and Continue                       | Save and Temporarily Exit |                                                                                                    |

- 1. Tragen Sie Ihren Nachnamen exakt so ein, wie er im Reisepass steht.
- 2. Alle Ihre Vornamen laut Reisepass.
- 3. Haben Sie jemals Ihren Namen geändert (bspw. durch Heirat o.ä.)? Wenn ja, klicken Sie bitte in das Kästchen und geben Sie im Nachhinein Ihre vorigen Namen an.
- 4. Ihr Geschlecht (Male: Mann; Female: Frau; Transgender: Divers)
- 5. Hier erscheint Ihr Geburtsdatum
- 6. Ihr Geburtsort
- 7. Ihr Geburtsland
- 8. Als deutscher Staatsangehöriger tragen Sie hier "NA" ein.
- 9. Ihre Religion
- 10. Hier tragen Sie sichtbare Merkmale ein (z.B. Narben etc.), falls nein tragen Sie "NA" ein.
- 11. Ihr höchster, abgeschlossener Bildungsgrad: Below matriculation = vor der Hochschulreife; Graduate = Abgänger; Higher secondary = Haupt- oder Realschulabschluss; Illiterate = Analphabet; Matriculation = Student / An Universität gemeldet; NA Being minor = Minderjährig; Others = Andere; Post Graduate = Erweiterte Hochschulbildung; Professional = Gelernter Beruf
- 12. Hier erscheint Ihre Nationalität

- 13. Geben Sie ein, ob Sie Ihre Staatsangehörigkeit seit der Geburt (*by birth*) oder durch Einbürgerung (*by naturalization*) erhalten haben. Sollte letzteres der Fall sein, geben Sie anschließend bitte Ihre vorige Staatsangehörigkeit an
- 14. Leben Sie seit mind. 2 Jahren in dem Land, in dem sie das Visum beantragen?
- 15. Passnummer Ihres Reisepasses. Achten Sie genau darauf, dass die Eingaben korrekt sind!
- 16. Ort der Ausstellung des Reisepasses
- 17. Datum der Ausstellung des Reisepasses
- 18. Ablaufdatum Ihres Reisepasses
- 19. Sind weitere Reisepässe in Ihrem Besitz? Wenn ja, geben Sie die Daten nachfolgend ein. Klicken Sie abschließend auf "Save and Continue".

| Please note do              | wn the Temporary Application ID :                                                                                                    |                                |                             |                                                                                                    |  |  |  |  |
|-----------------------------|----------------------------------------------------------------------------------------------------|--------------------------------|-----------------------------|----------------------------------------------------------------------------------------------------|--|--|--|--|
| Your Information wi         | r Information will be saved if you click save button or continue to next page. If you exit without doing either of that, your information will be lost. |                                |                             |                                                                                                    |  |  |  |  |
| Applicant's Address Details |                                                                                                    |                                |                             |                                                                                                    |  |  |  |  |
| Present Address             |                                                                                                    |                                |                             |                                                                                                    |  |  |  |  |
| 1                           | House No./Street*                                                                                                    |                                |                             | Applicant's Present Address. Maximum 35 characters (E<br>Line)                                                |  |  |  |  |
| 2                           | Village/Town/City*                                                                                                    |                                |                             | Village/Town/City                                                                                             |  |  |  |  |
| 3                           | Country*                                                                                                    | Select Country                 | ۲                           | Country                                                                                                    |  |  |  |  |
| 4                           | State/Province/District*                                                                                                    |                                |                             | State/Province/District                                                                                       |  |  |  |  |
| 5                           | Postal/Zip Code*                                                                                                    |                                |                             | Postal/Zip Code                                                                                               |  |  |  |  |
| 6                           | Phone No.                                                                                                    |                                | One Contact No is Mandatory |                                                                                                    |  |  |  |  |
|                             | Mobile No.                                                                                                    |                                |                             | Mobile number.                                                                                                |  |  |  |  |
| 7                           | Email Address                                                                                                    |                                |                             |                                                                                                    |  |  |  |  |
| 8                           | Click here for same address                                                                                                    |                                |                             | Click here for same address                                                                                   |  |  |  |  |
|                             | Permanen                                                                                                    | t Address                      |                             |                                                                                                    |  |  |  |  |
|                             | House No./Street*                                                                                                    |                                |                             | Applicant's Permanent Address(with Postal/Zip Code)                                                           |  |  |  |  |
|                             | Village/Town/City                                                                                                    |                                |                             | Village/Town/City                                                                                             |  |  |  |  |
|                             | State/Province/District                                                                                                    |                                |                             | State/Province/District                                                                                       |  |  |  |  |
| Family Details              | 5                                                                                                    | D-1-ll-                        |                             |                                                                                                    |  |  |  |  |
| •                           | Fatters                                                                                                    | Details                        |                             | Applicant's Father Name                                                                                       |  |  |  |  |
| 10                          | Nationality/Region*                                                                                                    | Soloct Nationality             |                             | Nationality/Region of Father                                                                                  |  |  |  |  |
| 10                          | Provious Nationality/Region                                                                                                    | Oelect Nationality             |                             | Previous Nationality/Region of Father                                                                         |  |  |  |  |
| 11                          |                                                                                                    | Select Nationality             | •                           | Place of hith                                                                                                 |  |  |  |  |
| 11                          | Place of birth *                                                                                                    |                                |                             | Country/Region of hith                                                                                        |  |  |  |  |
| 12                          | Country/Region of birth                                                                                                    | Select Country                 | •                           | Count Writegion of Birth                                                                                      |  |  |  |  |
| 13                          | Name *                                                                                                    | Details                        | 1                           | Applicant's Mother Name                                                                                       |  |  |  |  |
|                             | Nationality/Region*                                                                                                    | Select Nationality             | -                           | Nationality/Region of Mother                                                                                  |  |  |  |  |
|                             | Previous Nationality/Region                                                                                                    | Select Nationality             | -                           | Previous Nationality/Region of Mother                                                                         |  |  |  |  |
|                             | Place of birth *                                                                                                    | Select Nationality             | •                           | Place of birth                                                                                                |  |  |  |  |
|                             | Country/Region of birth *                                                                                                    |                                |                             | Country/Region of hirth                                                                                       |  |  |  |  |
|                             | Country/Region of birth *                                                                                                    | Select Country                 |                             | Country/Region of birth                                                                                       |  |  |  |  |
|                             |                                                                                                    |                                |                             |                                                                                                    |  |  |  |  |
| 14                          | Applicant's Marital Status *                                                                                                    | Select Marital Status          | •                           | Applicant's Marital Status                                                                                    |  |  |  |  |
| Were your Pare<br>Yes  No 1 | nts/Grandparents (paternal/maternal) Pa<br>5                                                                                                    | akistan Nationals or Belong to | Pakistan held area. (       | Were your Parents/Grandparents (paternal/maternal)<br>Pakistan Nationals or belong to Pakistan held area? Yes |  |  |  |  |
|                             | If Yes, give details*                                                                                                    |                                |                             | If Yes, give details                                                                                          |  |  |  |  |
| Profession / C              | Occupation Details of Applicant                                                                                                    |                                |                             |                                                                                                    |  |  |  |  |
| 16                          | Present Occupation*                                                                                                    | Select Occupation              | •                           | If Others, please specify                                                                                     |  |  |  |  |
| 17                          | Employer Name/business *                                                                                                    |                                |                             | Employer Name / Business                                                                                      |  |  |  |  |
| 18                          | Designation                                                                                                    |                                |                             | Designation                                                                                                   |  |  |  |  |
| 19                          | Address *                                                                                                    |                                |                             | Address                                                                                                    |  |  |  |  |
| 20                          | Phone                                                                                                    |                                |                             | Phone no                                                                                                    |  |  |  |  |
| 21                          | Past Occupation, if any                                                                                                    | Select Occupation              | •                           | Past Occupation, if any                                                                                       |  |  |  |  |
| Are/were you ir             | a Military/Semi-Military/Police/Security.                                                                                                    | . Organization?   • Yes  • No  | 22                          | If yes, give details                                                                                          |  |  |  |  |
|                             | Organization *                                                                                                    |                                |                             | Organization                                                                                                  |  |  |  |  |
|                             | Designation *                                                                                                    |                                |                             | Designation                                                                                                   |  |  |  |  |
|                             | Rank *                                                                                                    |                                |                             | Rank                                                                                                    |  |  |  |  |
|                             | Diaco of Desting *                                                                                                    |                                |                             | Place of Posting                                                                                              |  |  |  |  |

- 1. Ihre Straße und Hausnummer
- 2. Ihr Wohnort
- 3. Ihr Land
- 4. Ihr Bundesland
- 5. Ihre Postleitzahl
- 6. Ihre Telefonnummer. Eine Telefonnummer ist Pflicht.
- 7. Hier erscheint Ihre E-Maildresse.
- 8. Machen Sie hier einen Haken, wenn Ihre derzeitige Adresse auch Ihre dauerhafte ist, ansonsten füllen Sie die nächsten 3 Zeilen manuell aus mit Ihrer Straße und Hausnummer, dem Ort und dem Bundesland.
- 9. Name Ihres Vaters
- 10. Nationalität Ihres Vaters. Falls Ihr Vater jemals seine Staatsangehörigkeit geändert hat, bitte im Feld darunter (Previous Nationality/Region) die vorige nennen. Falls nicht, lassen Sie das Feld leer.
- 11. Geburtsort Ihres Vaters
- 12. Geburtsland Ihres Vaters.
- 13. Wiederholen Sie die Angaben der Punkte 9 12 mit den Daten Ihrer Mutter.
- 14. Ihr Familienstatus. Falls Sie "Married" angeben, füllen Sie im Nachfolgenden bitte die Daten Ihres Ehepartners aus (Name, Nationalität, Geburtsort, Geburtsland)
- 15. Hatte Ihr Großvater/Ihre Großmutter die pakistanische Staatsangehörigkeit oder die eines pakistanischen Gebiets? Falls ja, geben Sie genauere Infos.
- 16. Ihr derzeitiger Beruf (falls Rentner, wählen Sie "Retired")
- 17. Firmenname (nennen Sie bitte auch nach Pensionierung die Daten Ihres letzten Arbeitgebers)
- 18. Ihre Berufsbezeichnung (kein Pflichtfeld)
- 19. Adresse ihres (letzten) Arbeitgebers
- 20. Telefon-Nummer Ihres Arbeitgebers (kein Pflichtfeld)
- 21. Ihr ehemaliger Beruf, falls vorhanden (kein Pflichtfeld)
- 22. Sind/Waren Sie in einer militärischen oder semi-militärischen Organisation tätig (auch Polizei, Security etc.)? Falls ja, geben Sie die nachfolgenden Infos an. Klicken Sie am Ende auf "Save and continue".

|                |                                                                      | Save and Continue Save and Temporarity E                     | xit                                                                                                    |
|----------------|----------------------------------------------------------------------|--------------------------------------------------------------|----------------------------------------------------------------------------------------------------|
| ease note d    | own the Temporary Application ID :                                   | 2AAAA3A5JBFRC4G                                              |                                                                                                    |
| Ir Information | will be saved if you click save button or continu-                   | e to next page. If you exit without doing either of that, yo | our information will be lost.                                                                                               |
| etails of Vis  | sa Sought                                                            | - 27                                                         |                                                                                                    |
|                | Type of Visa *                                                       | e-visa                                                       |                                                                                                    |
|                | Visa Service*                                                        | e lourist visa(for 30 Days)                                  |                                                                                                    |
|                | Places to be visited*                                                |                                                              | you would require prior permission from the Civil                                                                           |
|                |                                                                      |                                                              | Authority. Please visit this website.                                                                                       |
|                | Places to be visited line 2                                          |                                                              |                                                                                                    |
| Have yo        | u booked any room in Hotel/Resort etc.<br>through any Tour Operator? | Yes 🖲 No 🔘                                                   |                                                                                                    |
|                | Name of the tour operator                                            |                                                              |                                                                                                    |
|                | Address of the tour operator                                         |                                                              |                                                                                                    |
|                | Name of Hotel/Resort etc                                             |                                                              |                                                                                                    |
|                | Place/City of Hotel/Resort etc                                       |                                                              |                                                                                                    |
|                | Duration of Visa*                                                    | 30 days                                                      | Duration of visa is 30 days                                                                                                 |
|                | No. of Entries *                                                     | Double                                                       | No of Entries                                                                                                    |
|                | Port of Arrival in India *                                           | DELHI AIRPORT                                                | Port of arrival in India                                                                                                    |
|                | Expected Port of Exit from India                                     | Select exit point                                            |                                                                                                    |
| revious Vis    | a/Currently valid Visa Details                                       |                                                              |                                                                                                    |
|                | Have you ever visited India before?*                                 | Yes 🖲 / No 🔘                                                 | If yes,give details                                                                                                    |
|                | Address*                                                             |                                                              | Enter the address of stay during your last visit                                                                            |
|                |                                                                      |                                                              |                                                                                                    |
|                |                                                                      |                                                              |                                                                                                    |
|                | Cities previously visited in India*                                  |                                                              | Cities in India visited (comma separated)                                                                                   |
|                | , ,                                                                  |                                                              |                                                                                                    |
|                |                                                                      |                                                              | Leek Talles Marses / Commethe all J Marses                                                                                  |
| Last Indian    | visa No/Currentiy valid Indian Visa No.*                             |                                                              | Last Indian visa no / Currentiy valid visa no                                                                               |
|                | Type of Visa*                                                        | Select visa type 🔹                                           | Please select Visa Service                                                                                                  |
|                | Place of Issue*                                                      |                                                              | Place of Issue                                                                                                    |
|                | Date of Issue*                                                       |                                                              | Date of Issue in (DD/MM/YYYY) format                                                                                        |
| las permissio  | n to visit or to extend stay in India previo                         | usly been refused? 🖲 Yes 💿 No                                | Refuse Details Yes /No                                                                                                    |
| If so, when    | and by whom (Mention Control No. and                                 |                                                              | If so, when and by whom (mention Control no and date)                                                                       |
|                | date also)*                                                          | N=d)                                                         | 04 03 84 Bell                                                                                                    |
| ther Inform    | nation                                                               |                                                              |                                                                                                    |
| 6              | Countries Visited in Last 10 years                                   | Select countries                                             | If information furnished is found to be incorrect at the tim<br>of entry or anytime during stay in India, you will be refus |
|                |                                                                      |                                                              | entry.                                                                                                    |
| AARC Count     | try Visit Details                                                    |                                                              |                                                                                                    |
| ave you visit  | ed SAARC countries (except your own cou                              | intry) during last 3 years? 🔘 Yes 🖲 No                       | Have you visited "South Asian Association for Regional<br>Cooperation" (SAARC) countries (except your own countr            |
| 7              |                                                                      |                                                              | during last 3 years? Yes /No                                                                                                |
| eference       | 25 27 27 2                                                           |                                                              |                                                                                                    |
| 8              | Reference Name in India*                                             |                                                              | Reference Name and Address in India                                                                                         |
| 9              | Address*                                                             |                                                              |                                                                                                    |
|                |                                                                      |                                                              |                                                                                                    |
| 10             | Phone*                                                               |                                                              | Phone no                                                                                                    |
| 1              | Reference Name in GERMANY*                                           |                                                              | Please mention one contact details in Home Country to be                                                                    |
| 2              |                                                                      |                                                              | contacted in case of emergency                                                                                              |
| 2              | Address*                                                             |                                                              |                                                                                                    |
|                |                                                                      |                                                              |                                                                                                    |
| 3              | Phone*                                                               |                                                              | Phone no                                                                                                    |

- 1. Geben Sie hier einige Orte ein, die Sie voraussichtlich besuchen werden. Orientieren Sie sich dafür an Ihrem Reiseverlauf.
- 2. Haben Sie irgendein Zimmer über einen Reiseveranstalter gebucht? Geben Sie hier "Yes" an und tragen Sie im Folgenden die Daten zum Reiseveranstalter ein (Name, Adresse, **Name der Hotels**, Ort der Hotels)
- 3. Ihr Abreiseflughafen, wählen Sie auch hier "Delhi Airport"

VI.

- 4. Waren Sie bereits in Indien? Falls ja, machen Sie genauere Angaben zu Ihrem Aufenthalt: *Adresse; besichtigte Städte; damalige Visumsnummer; damaliger Visatyp; Ausstellungsort; Ausstellungsdatum*
- 5. Wurde ein Antrag zur Einreise nach Indien bereits einmal abgelehnt? Wenn ja, wann und von wem (mit Angabe des Datums und der Kontrollnummer)?
- 6. Länder, die Sie in den letzten 10 Jahren besucht haben. Hier sollten Sie auf jeden Fall alle Länder auflisten, welche in Ihrem Reisepass nachzuvollziehen sind.
- 7. Haben Sie in den letzten 3 Jahren Länder besucht, die der SAARC angehören? *Dazu zählen Bangladesch, Bhutan, Indien, Malediven, Nepal, Pakistan, Sri Lanka und Afghanistan (Stand Oktober 2019).* Falls ja, geben Sie nachfolgend das Land/die Länder, das Jahr des Besuchs und die Anzahl der Besuche in dem Jahr an.
- 8. 10. Ihr Kontakt in Indien. Nennen Sie hier die Daten Ihres ersten Hotels, welche Sie auf dem Dokument "Wichtige Visumsinformationen" finden.
- 11. 13. Kontaktdaten eines Notfallkontaktes aus Deutschland. Klicken Sie anschließend auf "Save and continue".

## VII.

| Addition                                                                                                    | nal Question Details                                                                                                    |
|----------------------------------------------------------------------------------------------------|----------------------------------------------------------------------------------------------------|
| Please note down the Temporary Application ID :                                                                                                    |                                                                                                    |
| Your Information will be saved if you click save button or continue to next page. If you                                                                                                    | exit without doing either of that, your information will be lost.                                                                |
| Please provide below given details. Please give details if marked Y                                                                                                    | /ES.                                                                                                    |
| 1 Have you ever been arrested/ prosecuted/ convicted by Court of Law of any country?"                                                                                                    | ◎ Yes ® No                                                                                                    |
| 2 Have you ever been refused entry / deported by any country including India?**                                                                                                    | ○ Yes ● No                                                                                                    |
| 3 Have you ever been engaged in Human trafficking/ Drug<br>trafficking/ Child abuse/ Crime against women/ Economic<br>offense / Financial fraud?"                                           | ○ Yes ● No                                                                                                    |
| 4 Have you ever been engaged in Cyber crime/ Terrorist<br>activities/ Sabotage/ Espionage/ Genocide/ Political killing/<br>other act of violence?*                                          | ◎ Yes ® No                                                                                                    |
| 5 Have you ever by any means or medium, expressed views<br>that justify or glorify terrorist violence or that may<br>encourage others to terrorist acts or other serious criminal<br>acts?" | ◎ Yes ® No                                                                                                    |
| 6 Have you sought asylum (political or otherwise)in any country?"                                                                                                    | ○ Yes ● No                                                                                                    |
| I , hereby declare that the information furnished a<br>the information is found false at any stage, I am liable for<br>deemed fit by the Government of India.                               | above is correct to the best of my knowledge and belief. in case<br>legal action/deportation/blacklisting or any other action as |
| Save and Co                                                                                                    | Intinue Save and Temporarily Exit                                                                                                |

1. Wurden Sie jemals verhaftet oder gerichtlich verurteilt?

2. Wurde Ihnen jemals die Einreise in ein Land verweigert?

3. Waren Sie jemals in Menschenhandel/Drogenhandel/Kindesmissbrauch/Gewalt gegen Frauen/Finanzbetrug verwickelt?

4. Hatten Sie je mit Internetkriminalität/Terrorismus/Sabotage/Spionage/Genozid/politische Morde oder andere Gewalttaten zu tun?

5. Haben Sie jemals eine Verherrlichung terroristischer Taten kundgetan oder andere zu solchen Taten angestiftet?

6. Haben Sie jemals Asyl beantragt?

Setzen Sie im Anschluss den Haken vor der untenstehenden Erklärung, dass alle Angaben wahrheitsgemäß erfolgt sind und klicken Sie dann auf "Save an Continue".

Kontrollieren Sie im folgenden Fenster noch einmal alle Ihre Angaben und bestätigen Sie diese anschließend oder klicken Sie auf "Modify", falls Ihnen noch ein Fehler aufgefallen ist.

- Laden Sie ein Foto von Ihrem Computer hoch. Klicken Sie auf "Datei auswählen" und wählen VIII. Sie ein passendes Bild von Ihrem Computer aus. Dieses muss den folgenden Anforderungen entsprechen:
  - Frontal von vorn fotografiert (wie bei einem Passbild) •
  - Weißer Hintergrund •
  - Format: JPEG •
  - Maximale Größe: 1 MB •

Klicken Sie anschließend auf "Upload Photo", positionieren Sie Ihr Bild im nächsten Bildschirm und drücken Sie dann "Crop and Save" und dann auf "Save and Continue".

| Upload Photograph                                                                                                    |
|----------------------------------------------------------------------------------------------------|
| Choose the Photo To Upload Datei auswählen Keine ausgewählt                                                                                                    |
| Upload Photo Exit                                                                                                    |
| Temporary Application Id:-2AAAA3A5JBFRC4G                                                                                                    |
| Kindly ensure that the photo is as per specifications mentioned below.                                                                                                    |
| n case you are not ready for photo upload you can do it later, Please note down the Temporary Application Id ,close the window and Press Save and                                                                                                    |
| LALL I                                                                                                    |
| You can complete your application later using complete Partially filled Form option on nome page.                                                                                                    |
| vto Specifications                                                                                                    |
| <ul> <li>Format - JPEG</li> <li>Size - Minimum 10 KB , Maximum 1 MB</li> <li>The minimum dimensions are 350 pixels (width) x 350 pixels (height).</li> </ul>                                                                                                    |
| <ul> <li>Recent front facing photograph with white background to be uploaded by the applicant.</li> <li>Do not even the Decent former to use it is only only recent to background be decent facing a photograph with preferable white fields to be uploaded by the applicant.</li> </ul> |

- The application is liable to be rejected if the uploaded photograph are not clear and as per specification.

**IX.** Laden Sie eine Kopie Ihres Reisepasses hoch. Alle wichtigen Informationen (Name, Ablaufdatum etc.) müssen sichtbar sein und die Datei darf höchsten 300 KB groß sein und muss das Format PDF haben.

| F                                                                                                    |                                                                                                    |
|----------------------------------------------------------------------------------------------------|----------------------------------------------------------------------------------------------------|
| Tourist                                                                                                    |                                                                                                    |
| VIOU                                                                                                    | Document Upload                                                                                                    |
| Select Document                                                                                                    | Durchsuchen Keine Datei ausgewählt.                                                                                                    |
| Document Type                                                                                                    | Passport                                                                                                    |
| i. Format PDF<br>ii. Size Minimum 10 KB<br>iii. Maximum 300 KB<br>iv. Passport Upload- Photo page of Passport containin<br>v. Photo page of Passport uploaded should be of the<br>vi. The application is liable to be rejected if the upload | ng personal details like name,date of birth, nationality , expiry date etc. to be uploaded by the applicant.<br>same passport whose details are provided in Passport Details section.<br>led document is not clear and as per specification. |
|                                                                                                    | I have verified that the uploaded passport copy has<br>the same details as mentioned in the passport<br>details section.<br>Upload Document                                                                                                  |
|                                                                                                    |                                                                                                    |

Kontrollieren Sie im folgenden Fenster noch einmal alle Ihre Angaben und bestätigen Sie diese anschließend oder klicken Sie auf "Modify", falls Ihnen noch ein Fehler aufgefallen ist.

Im Anschluss beginnt der Bezahlvorgang. Klicken Sie bei der Erklärung zunächst wie unten gezeigt auf "Yes" und wählen Sie dann "Pay Now", wenn Sie direkt zahlen möchten oder "Pay Later", wenn Sie dies später erledigen wollen. Sie müssen allerdings **spätestens 48 Stunden später** gezahlt haben.

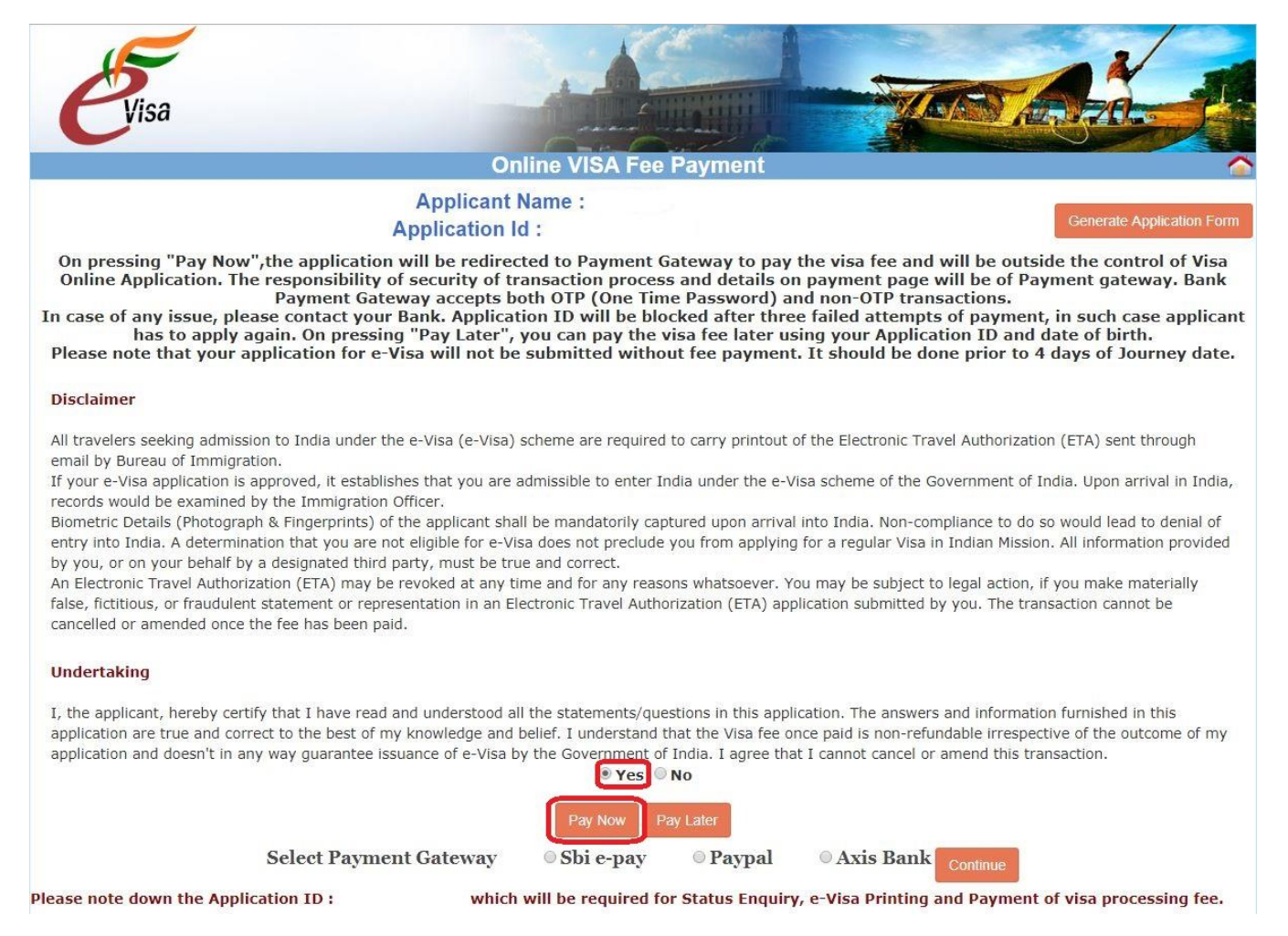

Wenn Sie "Pay Now" gewählt haben erscheinen die 3 Zahlmethoden Sbi e-pay, Paypal oder Axis Bank. Wählen Sie hier Paypal, sofern Sie ein Paypal-Konto besitzen und dieses nutzen möchten. Sie werden dann auf die bekannte Paypal-Seite weitergeleitet und können wie gewohnt zahlen.

Sollten Sie mit der Kreditkarte zahlen wollen, wählen Sie bitte Sbi e-pay. Die folgende Seite schaut so aus:

| Debit/Credit Card | Please er   | Please enter your card details<br>Card Number |                   |              |              |        | Order Summary<br>Order No.:            |         |
|-------------------|-------------|-----------------------------------------------|-------------------|--------------|--------------|--------|----------------------------------------|---------|
| PayPal            | Card Numb   |                                               |                   |              |              |        |                                        |         |
|                   |             |                                               |                   |              | VISA 🌒 🔛     | RuPay) | 1004W2A18319                           |         |
|                   | Expiry Date | /Valid Thru                                   |                   |              | CVV/CVC 4-DB | b      |                                        |         |
|                   | Month       | Ŧ                                             | Year              |              |              | θ      | Merchant Name:<br>Ministry of External | Affairs |
|                   | Name of th  | Name of the card holder                       |                   |              |              |        | New Delhi Amount: 40.                  |         |
|                   | Name as     | Name as on card                               |                   |              |              | 40.0   |                                        |         |
|                   | Use         | your GSTIN fo                                 | or claiming input | tax (Optiona | d)           |        | Processing fee:                        |         |
|                   |             |                                               | Pay No            | эw           |              |        | GST:                                   |         |
|                   |             |                                               |                   |              |              | Cancel | Total:                                 |         |
|                   |             |                                               |                   |              |              |        | APM ID: PG_TRANS_396                   |         |

**OSBIePay** 

Geben Sie hier die Daten Ihrer Kreditkarte ein und klicken Sie anschließend auf "Pay Now", um den Bezahlvorgang abzuschließen.

X. Binnen weniger Tage können Sie sich über Ihren Status auf der Homepage erkundigen. Klicken Sie entweder auf "Visa Status", um nur kurz Ihren Status einzusehen oder direkt auf "Print Visa Application", um Ihren Status zu sehen und diesen gleich zu drucken.

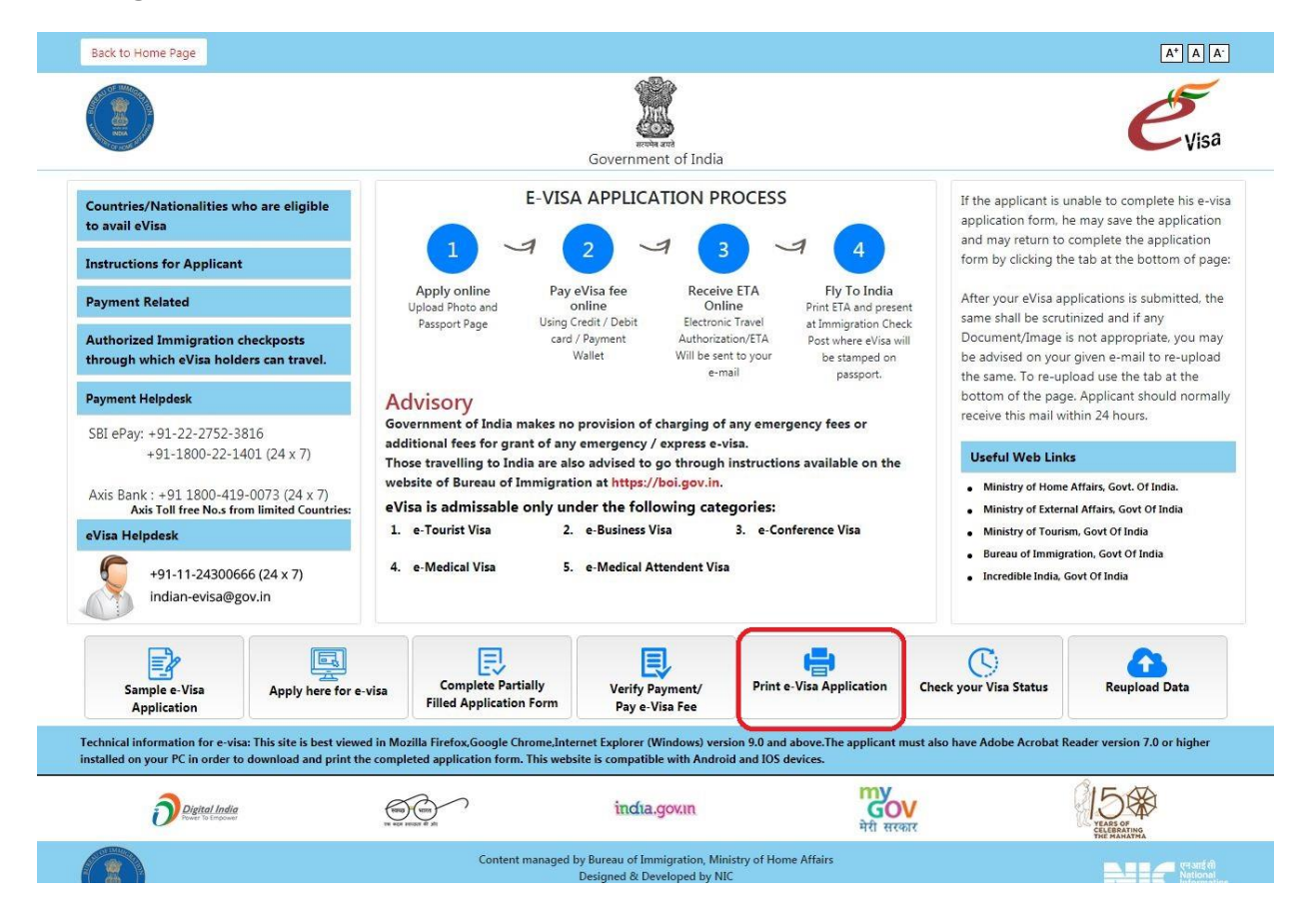

Wenn Sie sich mit Ihrem Ankunfts-Flughafen, Ihrer Application ID, Ihrem Geburtstag und Ihrer Passnummer ausweisen, bekommen Sie dort Ihr offizielles Visumsdokument. Vergewissern Sie sich, dass der Status "Granted" anzeigt. Drucken Sie nach Bewilligung des E-Visums die Dokumente aus und nehmen Sie diese mit auf die Reise. Führen Sie den Ausdruck bei Reiseantritt mit sich. Eine Beantragung am Flughafen oder eine Einreise ohne Nachweis ist nicht möglich!

Ihr endgültiges Visumsdokument schaut dann bespielhaft so aus:

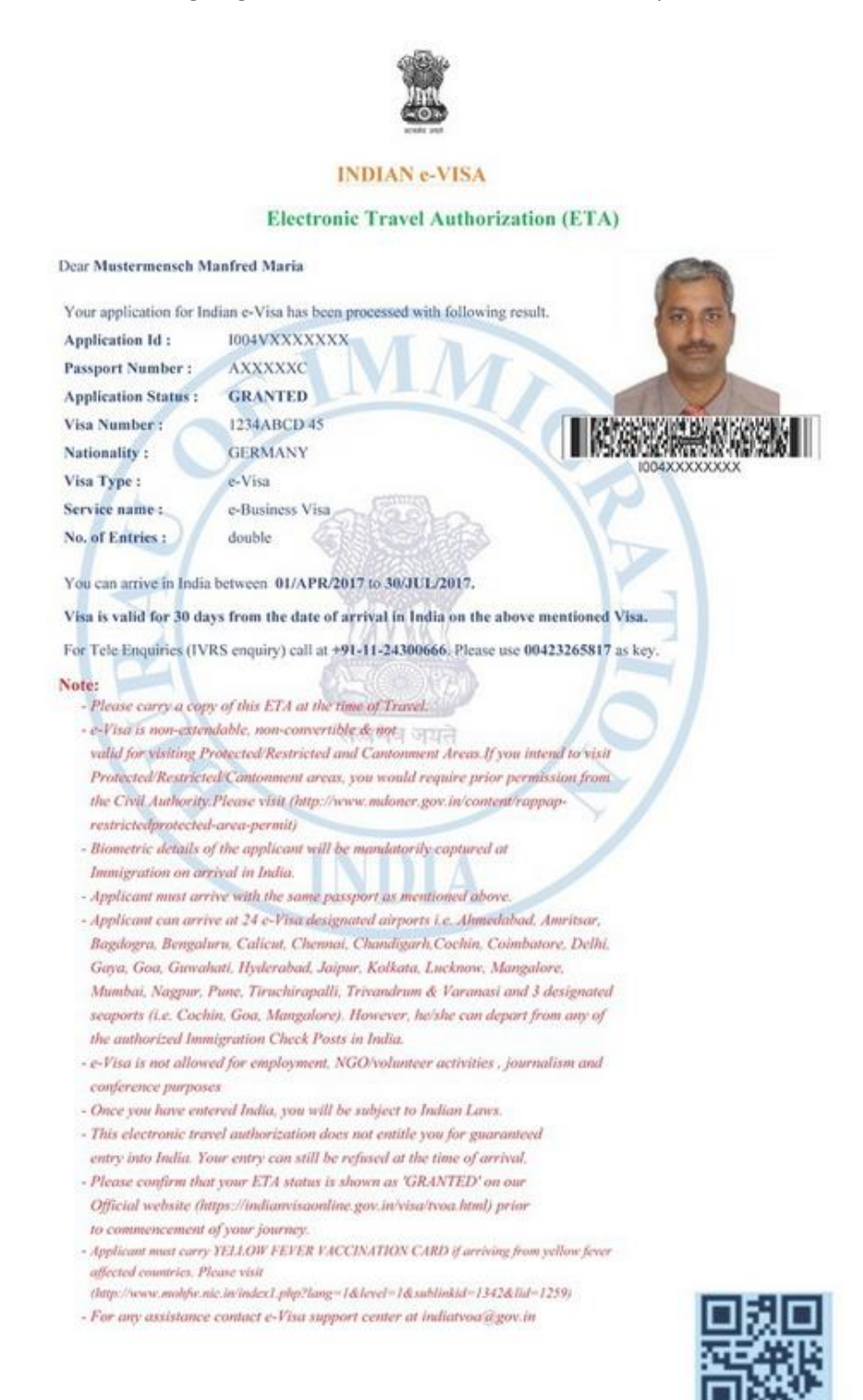